## Implementatiehandleiding voor video-intercom

V1.3

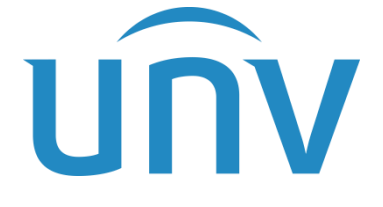

Leverancier: Zhejiang Uniview Technologies Co., Ltd. Leverancier: Zhejiang Uniview Technologies Co., Ltd.Implementatiehandleiding voor video-intercom

### Inhoud

3

|                   |          |            |          | innouu    |   |
|-------------------|----------|------------|----------|-----------|---|
| 1 Introductie     | 1        |            |          |           |   |
| 1.1 Produktover:  | zicht    | 1          |          |           |   |
| 1.2 Installatie   | 1        |            |          |           |   |
| 1.3 Networking    | 1        |            |          |           |   |
| 1.3.1 Apparaat    | 1        |            |          |           |   |
| 1.3.2 Netwerkor   | ngeving  | instellen  | 1        |           |   |
| 1.3.3 Startscher  | m binner | nstation   | 2        |           |   |
| 2 Configuratie v  | an video | o-interco  | m        | 3         |   |
| 2.1 Configuratie  | van de w | /izard Bir | inenstat | tion      | 3 |
| 2.2 Handmatige    | configur | atie van l | net binn | enstation | 7 |
| 2.3 Configuratie  | buitenst | ation      | 15       |           |   |
| 2.3.1 Deur Statio | on       | 15         |          |           |   |
| 2.4 Configuratie  | van netv | verkcame   | era's    | 19        |   |
| 2.5 Apparaat toe  | voegen   | aan app    | 20       |           |   |
| 2.5.1 EZCloud Q   | R-code   | 20         |          |           |   |
| 2.5.2 Bind appar  | aat      | 21         |          |           |   |
|                   |          |            |          |           |   |
|                   |          |            |          |           |   |
|                   |          |            |          |           |   |

## 3 Video Intercom Bewerkingen 23

- 3.1 Video-intercom met deurstation 23
- 3.2 Oproep extensie 23
- 3.3 Bel App 24
- 4 Gemeenschappelijke functies 25
- 4.1 Live weergave 25
- 4.2 Configureer meerdere deuren voor deurstations 27

lk

## 1 Inleiding

## 1.1 Productoverzicht

OEI-371S-H-W/OEI-372S-H-W binnenstation is een terminal in het digitale intercomsysteem van het gebouw, met functies van video-intercom, beveiligingsalarm, netwerkcamerabewaking, enz., die een veilige en comfortabele leefomgeving bieden voor bewoners. Het kan op grote schaal worden gebruikt in bouwsystemen zoals slimme gemeenschappen en parken.

OEU-201S-HMK-W is een terminal in het digitale intercomsysteem van het gebouw, met functies van video-intercom, beveiligingsalarm en videobewaking, die een veilige en comfortabele leefomgeving biedt voor bewoners. Het kan op grote schaal worden gebruikt in het bouwsysteem van villa's.

## 1.2 Installatie

Raadpleeg voor de installatie van het product de bijbehorende beknopte handleidingen.

## 1.3 Netwerken

## 1.3.1 Apparaat

De video-intercomfunctie omvat apparaten zoals OEI-371S-H-W/OEI-372S-H-W binnenstation, PoE-switch, deurstation, netwerkcamera, router en NVR.

## 1.3.2 Netwerkomgeving instellen

Nadat de apparaten klaar zijn, sluit u ze aan zoals weergegeven in het onderstaande diagram.

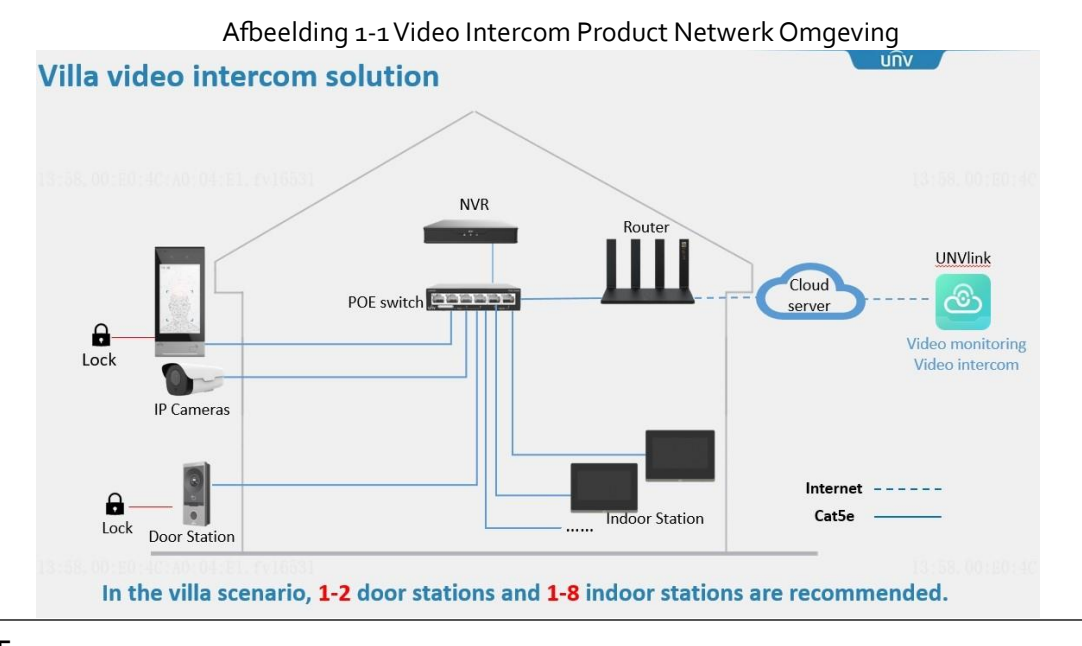

#### NOTITIE

• Het binnenstation, het buitenstation en de netwerkcamera ondersteunen een 12V DC-voeding.

uniview

1

- Het binnenstation en het deurstation van de villa ondersteunen PoE-voeding.
- In een Wi-Fi-netwerkomgeving wordt aanbevolen om maximaal 4 binnenstations aan te sluiten.

### 1.3.3 Startscherm binnenstation

Het binnenstation start automatisch na het inschakelen en het startscherm verschijnt. Het startscherm toont de huidige tijd (instelbaar op de webinterface) en knoppen zoals Vergrendelscherm, Niet storen, Live View, Bellen, Bericht en Instellingen.

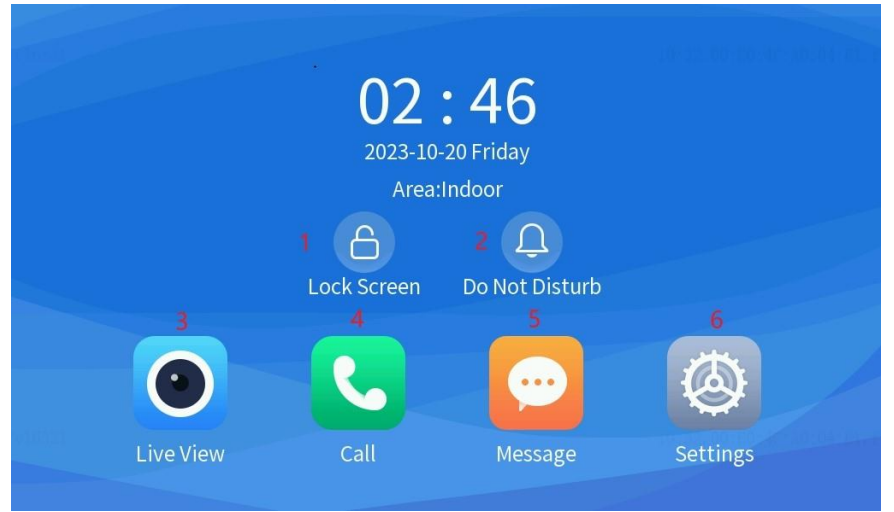

#### Afbeelding 1-2 Startscherm binnenstation

1. Vergrendelscherm: Tik op de knop **voor het vergrendelscherm** om het scherm te vergrendelen; Tik ergens anders op het scherm om te ontgrendelen.

Standaard moet het scherm handmatig worden vergrendeld. Het kan ook automatisch worden vergrendeld.

- Niet storen: Als 'Niet storen' is ingeschakeld, klinkt het binnenstation niet wanneer er een oproep binnenkomt, maar blijft de oproep op het scherm staan totdat deze wordt beantwoord of beëindigd door de beller. Deze functie is standaard uitgeschakeld.
- 3. Live View: Wanneer het binnenstation is aangesloten op het buitenstation of de netwerkcamera, kunt u live video op het scherm bekijken.
- 4. Oproep: Wordt gebruikt om andere extensies in dezelfde kamer te bellen door het overeenkomstige nummer op het binnenstation in te voeren. U kunt ook de oproeprecords bekijken.
- 5. Bericht: Het wordt gebruikt om de snapshot-records vanuit de liveweergave te bekijken.
- 6. Instellingen: Het scherm van het binnenstation ondersteunt geluiden, weergave, tijd, wachtwoord voor het openen van de deur, Wi-Fi en beheerconfiguraties.

univíew

#### NOTITIE

Momenteæbne alarms zijnniet beschikbaar voor het binnenstation.

## **2** Configuratie video-intercom

2

Het binnenstation kan video-intercom, deuropening op afstand, livebeeld en andere functies realiseren met het aangesloten buitenstation en de netwerkcamera. Het kan ook communiceren met andere extensies. Hieronder wordt beschreven hoe u zowel op het binnenstation als op het buitenstation kunt configureren.

Nadat de configuraties zijn voltooid, kunnen het binnenstation en het buitenstation functies realiseren zoals bellen, liveweergave en het op afstand openen van deuren.

Momenteel ondersteunt alleen het scherm van het binnenstation de eerste implementatieconfiguratie.

## 2.1 Configuratie van de wizard binnenstation

De wizardpagina verschijnt nadat u voor het eerst bent ingelogd. U kunt de wizard volgen om de eerste implementatieconfiguratie te voltooien.

|    |                                                                                                    | ··· J-                                     |
|----|----------------------------------------------------------------------------------------------------|--------------------------------------------|
|    | Welcome                                                                                             |                                            |
| \$ | New Password                                                                                        |                                            |
| \$ | ✿ Confirm                                                                                           |                                            |
| ¢  | 🌣 Email                                                                                             |                                            |
| •  | At least three from the following are required: uppercase letter(A-Z), lowercase lett<br>hyphen(-). | ter(a-z), digit(0-9) and underscore(_) and |

Figuur 2-1Wachtwoord- en e-mailinstellingen

Log in op het apparaatscherm met de standaard gebruikersnaam en wachtwoord (**admin/123456**) en vervolgens verschijnt het **welkomstscherm**. Stel het nieuwe wachtwoord in en voer uw e-mailadres in om het beheerderswachtwoord op te halen als u het wachtwoord bent vergeten.

Figuur 2-2Netwerkinstellingen

| Net                        | Nork Settir | ngs           |  |
|----------------------------|-------------|---------------|--|
| Obtain Automatically(DHCP) |             |               |  |
| Static IP                  |             |               |  |
| IP Address                 |             | 192.168.1.13  |  |
| Subnet Mask                |             | 255.255.255.0 |  |
| Default Gateway            |             | 192.168.1.1   |  |
|                            |             |               |  |
|                            | Next        | Skip          |  |

 Netwerkinstellingen: Automatisch verkrijgen (DHCP) is standaard ingeschakeld, waardoor het binnenstation automatisch een IP-adres wordt toegewezen. U kunt de stap overslaan als u de standaardconfiguratie wilt behouden.

- 2. Als u handmatig een vast IP-adres wilt instellen voor langdurig gebruik, schakelt u **Statisch IP-adres in** en stelt u vervolgens het IP-adres, het subnetmasker en de standaardgateway in.
- 3. Het IP-adres van het binnenstation is **standaard 192.168.1.13**. Wanneer u voor de eerste keer een statisch IP-adres configureert, wordt in het IP-adres **standaard 192.168.1.14** weergegeven om IP-conflicten tijdens de installatie te voorkomen, die indien nodig kunnen worden gewijzigd.

#### NOTITIE

Het IP-adres van het buitenstation en de netwerkcamera moet zich op hetzelfde IP-segment bevinden als dat van het binnenstation, en dan kan de video-intercomfunctie beschikbaar zijn. U kunt zoeken naar IP-adressen in verschillende netwerksegmenten.

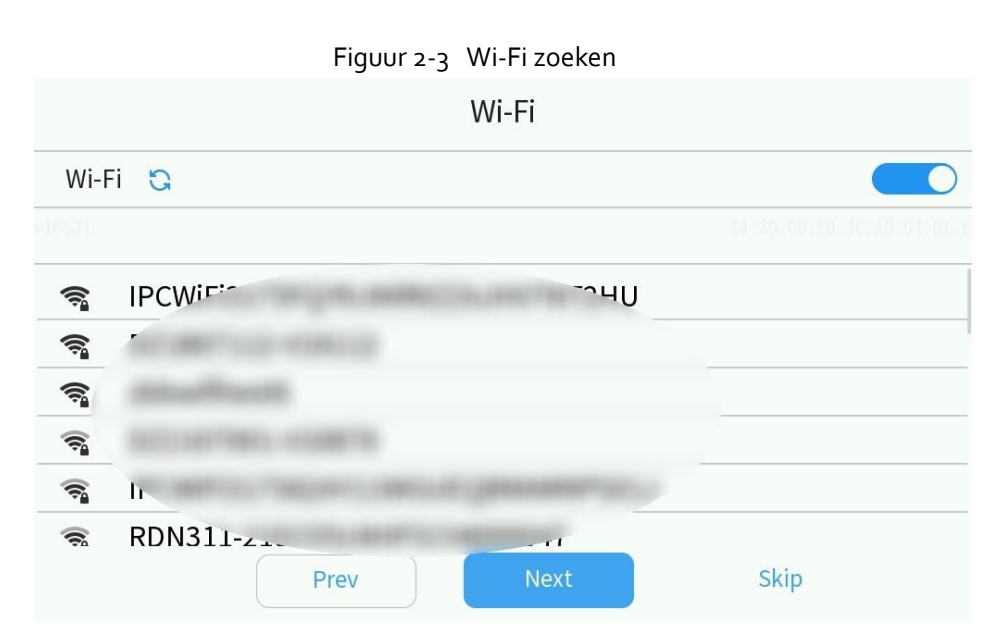

U kunt verbinding maken met het netwerk op het **Wi-Fi-scherm**. De Wi-Fi-functie is standaard uitgeschakeld. Als u verbinding wilt maken met Wi-Fi, schakelt u **Wi-Fi** in; tik anders op **Overslaan** om verder te gaan.

Figuur 2-4 Wi-Fi-verbinding

|      |       |                  | Wi-Fi |        |                |
|------|-------|------------------|-------|--------|----------------|
| Wi-F | i C   | Name<br>Password | z     |        | 14.31.00.100.4 |
|      | IPCWi | Confirm          |       | Cancel | 2HU            |
|      | P-    |                  |       |        |                |

Figuur 2-5Tijdinstellingen (tijdzone/DST/tijdsynchronisatie)

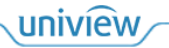

|            | Tir  | ne Settings                  |              |
|------------|------|------------------------------|--------------|
| Time Zone  | (UT  | C+00:00)London,Dublin,Lisbon | •            |
|            |      |                              | Apply        |
| 🌣 Set Time |      |                              | Settings     |
| DST        |      |                              |              |
| Start Time |      | Apr 🗸 First                  | ✓ Sun ✓ 02 ✓ |
| 📥 End Time | Prev | Next                         | Skip         |

Stel tijdparameters in, waaronder tijdzone, tijd en zomertijd. Als u geen tijd hoeft in te stellen, tikt u op **Overslaan** om verder te gaan.

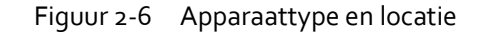

| Device Location                              |                         |  |  |  |  |
|----------------------------------------------|-------------------------|--|--|--|--|
| Indoor Station Type                          | Main Indoor Station 🗸 🗸 |  |  |  |  |
| Device Location                              | >                       |  |  |  |  |
| ▲ Do not set the duplicate extension numbers |                         |  |  |  |  |
|                                              |                         |  |  |  |  |
|                                              |                         |  |  |  |  |
| Prev                                         | t Skip                  |  |  |  |  |

Het type binnenstation omvat het hoofdbinnenstation en de uitbreiding (de uitbreiding kan de meeste functies realiseren na binding aan het hoofdbinnenstation). De standaard locatie-informatie van het hoofdbinnenstation is District 1, Gebouw 1, Unit 1, Kamer 1, Toestelnummer o (kan niet worden gewijzigd behalve het toestelnummer); De uitbreidingslocatie komt overeen met het bijbehorende hoofdbinnenstation, behalve het uitbreidingsnummer.

#### 

NOTITIE

- Het buitenstation bevindt zich standaard in District 1, Gebouw 1, Unit 1.
- Druk op de fysieke knop op het deurstation en dan wordt standaard het apparaat gebeld dat zich in Gebouw 1, Unit 1, Kamer 1 bevindt.

Figuur 2-7Automatisch zoeken naar deurstation

uniview

| <              | Door Station            | n Auto Searc               | h        | 1           |
|----------------|-------------------------|----------------------------|----------|-------------|
| Product Type   | e SN Code               | IP Address                 | Location | ପ୍ତ Refresh |
| OEI-371S-H-W   | 210235C6TX6777712678    | <b>3</b><br>172.20.100.169 | 4        | 5           |
| OEI-371S-H-W   | 210235C6TX3238000071    | 172.20.100.191             | *        | + Add       |
| ET-772E-C@W-R  | 210235C7D83234000010    | 172.20.100.137             | *        | •           |
| ZIP-10S7FR-AI  | 210235U5H03236000010    | 172.20.100.123             | *        |             |
| ET-B33C@R      | 210235C5LM321C000015    | 172.20.100.78              | *        |             |
| ET-B33H-M@R    | 210235C65H3225000005    | 172.20.100.64              | *        |             |
| ET-B31H-M@B-DX | -Z 210235C62S3222000002 | 172.20.100.122             | *        |             |
| ET-B33H-M@R    | 210235C5K2321C000075    | 172.20.100.115             | *        |             |

- 1. Vernieuw de automatische zoeklijst van het deurstation (deze wordt automatisch vernieuwd wanneer u het scherm opent).
- 2. Selecteer de video-intercomapparaten (deurstation/uitbreiding binnenstation) die u wilt relateren.
- 3. Wijzig het IP-adres van het apparaat.
- 4. Wijzig de locatie van het apparaat.
- 5. Bevestig om het apparaat te relateren aan het binnenstation.

#### NOTITIE

- Op het scherm **Automatisch zoeken naar deurstation** kan worden gezocht naar het buitenstation en het binnenstation en kunnen hun IP-adressen in verschillende netwerksegmenten worden gewijzigd
- De apparaten moeten zich op hetzelfde netwerksegment en in dezelfde eenheid en kamer bevinden om met elkaar te kunnen communiceren.
- Het duurt 1 minuut om de gerelateerde apparaten op te slaan. Als het binnenstation gedurende die minuut opnieuw opstart, kunnen de gekoppelde apparaten niet worden opgeslagen.

## 2.2 Handmatige configuratie van binnenstation

- 1. Nadat de wizard is voltooid of overgeslagen, verschijnt het startscherm van het binnenstation na het inschakelen.
- 2. Ga naar Instellingen > Beheerconfiguratie, tik op Beheerwachtwoord invoeren en voer het beheerwachtwoord in (het eerste wachtwoord is 123456).
- 3. Ga naar het scherm Binnenstation en stel vervolgens netwerk- en locatieparameters in.

Figuur 2-1 Configuratie van beheer

| <                                        | System Settings              |
|------------------------------------------|------------------------------|
| Sounds                                   |                              |
| General<br>Settings                      |                              |
| Wi-Fi<br>Administration<br>Configuration | Enter Administrator Password |
|                                          |                              |

- 4. Configureer netwerkparameters.
  - (1) U kunt DHCP gebruiken om een dynamisch IP-adres toe te wijzen of een statisch IP-adres in te stellen.

|                           | Figuur 2-2                                | Indoor Station Config |      |  |  |  |  |
|---------------------------|-------------------------------------------|-----------------------|------|--|--|--|--|
| <                         | Administration Configuration              |                       |      |  |  |  |  |
| Indoor Station            | Indoor Station Type Main Indoor Station ~ |                       |      |  |  |  |  |
| Device Mgmt               | ✿ NetWork Settings                        |                       |      |  |  |  |  |
| Administrator<br>Password | ✤ Device Location                         |                       |      |  |  |  |  |
| Device<br>Maintenance     | 19:48, 00:E0:4C:A0:04:E1,EV16531          |                       |      |  |  |  |  |
|                           | Figuur 2-                                 | 3 Netwerkinstellingen |      |  |  |  |  |
| <                         | N                                         | etWork Settings       |      |  |  |  |  |
| 🌣 Obtain                  | Automatically(DHCP)                       | (                     |      |  |  |  |  |
| Static                    | IP<br>·                                   | 14:01.00;E0;4C:A0;    |      |  |  |  |  |
| IP Address                | IP Address                                |                       |      |  |  |  |  |
| Subnet Ma                 | Subnet Mask                               |                       |      |  |  |  |  |
| Default Ga                | ateway                                    | 204411                |      |  |  |  |  |
|                           |                                           | Ap                    | oply |  |  |  |  |
|                           |                                           |                       |      |  |  |  |  |

Figuur 2-4 Wi-Fi zoeken

uniview

| ×1653                           | Sy:       | stem Settings | 09:02,00:E0:40:40:0 <b>1</b> E1.r |
|---------------------------------|-----------|---------------|-----------------------------------|
| Sounds                          | Wi-Fi 🕃   |               |                                   |
| General<br>Settings             | 3         | •             |                                   |
| Wi-Fi                           | 🧙 D7      | 70            |                                   |
|                                 | <b></b>   |               |                                   |
| Administration<br>Configuration |           |               |                                   |
|                                 | R.        |               |                                   |
|                                 | <b>a</b>  |               |                                   |
|                                 | - IPCWiFi |               |                                   |

(2) Maak verbinding met Wi-Fi. 1. Ga naar het **Wi-Fi-scherm** en schakel **Wi-Fi** in. 2. De lijst wordt na 3 tot 6 seconden automatisch ververst. Je kunt ook tikken om C te vernieuwen. 3. Selecteer een Wi-Fi om verbinding te maken.

|                                 | F        | iguur 2-5 Wi-F          | -i-verbinding    |  |
|---------------------------------|----------|-------------------------|------------------|--|
| <                               |          | 19:51.00:00:40 <b>W</b> | /i-Fi =1.4016531 |  |
| Sounds                          | Wi-Fi 😋  | Name L.                 |                  |  |
| General<br>Settings             |          | Password                |                  |  |
| Wi-Fi                           | 🥱 DZ18   | Confirm                 | Cancel           |  |
|                                 | 🥱 D721   | טבי                     |                  |  |
| Administration<br>Configuration | 7        |                         |                  |  |
|                                 |          |                         |                  |  |
|                                 | <u>.</u> |                         |                  |  |
|                                 |          |                         |                  |  |

5. Apparaatlocatie: Stel de locatiegegevens van het binnenstation in, inclusief de naam van het wooncomplex, het districtsnummer, het gebouwnummer, het eenheidsnummer en het kamernummer, die consistent moeten zijn met de locatie van het buitenstation.

Figuur 2-6Locatie van het apparaat van het binnenstation

| <                         | Administration Configuration            |                  |  |  |  |  |
|---------------------------|-----------------------------------------|------------------|--|--|--|--|
| Indoor Station            | Indoor Station Type Main Indoor Station |                  |  |  |  |  |
| Device Mgmt               | NetWork Settings                        | >                |  |  |  |  |
| Administrator<br>Password | <ul> <li>Device Location</li> </ul>     | $\triangleright$ |  |  |  |  |
| Device<br>Maintenance     |                                         |                  |  |  |  |  |
|                           |                                         |                  |  |  |  |  |
|                           |                                         |                  |  |  |  |  |

Figuur 2-7Apparaatlocatie van het hoofdbinnenstation

| <                  | Device Location |
|--------------------|-----------------|
| 希 Village Name     | Indoor          |
| A District         | 1               |
| 🖀 Building         | 1               |
| 🖀 Unit             | 1               |
| Room               | 1               |
| Æ Extension number | 0               |
|                    | Apply           |

6. Tik op **Toepassen** om de instellingen op te slaan.

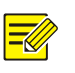

## NOTITIE!

De standaardlocatie van het deurstation van de villa is Gebouw 1, Unit 1, Kamer 1 (kan niet worden gewijzigd). De standaardlocatie van het binnenstation is hetzelfde als het deurstation van de villa.

|                           | Figuur 2-8 Locatie van het uitbreid | ingsapparaat van het             |
|---------------------------|-------------------------------------|----------------------------------|
| <                         | Administration Conf                 | iguration                        |
| Indoor Station            | Indoor Station Type                 | Main Indoor Station 🗸            |
| Device Mgmt               | NetWork Settings                    | Main Indoor Station<br>Extension |
| Administrator<br>Password | Device Location                     |                                  |
| Device<br>Maintenance     |                                     |                                  |
| <                         | Device Locatio                      | on                               |
| 希 Extens                  | sion number                         | 1                                |
|                           |                                     | Apply                            |
|                           |                                     |                                  |
|                           |                                     |                                  |
|                           |                                     |                                  |
|                           |                                     |                                  |

aidir مالة: . . لا م ما . .

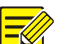

#### NOTITIE

Op de Locatie van het scherm van de extensie, kan alleen het toestelnummer worden gewijzigd. Ander locatie-informatie wordt automatisch gewijzigd met de hoofdknoßinnenstation.

7. Apparaten aansluiten: Na het configureren van de informatie over het binnenstation, moet u het binnenstation aansluiten op het buitenstation en de extensie aansluiten op het hoofdbinnenstation zoals hieronder.

## NOTITIE!

De bindingsfunctie is alleen beschikbaar voor de hoofdmodus van het binnenstation. Oproeprecords tussen extensies en andere apparaten kunnen worden doorzocht vanuit het hoofdbinnenstation.

Methode 1: Ga naar Apparaatbeheer > Automatisch zoeken naar deurstation en bind apparaten aan het binnenstation.

- (1) Vernieuw de lijst met apparaten.
- (2) Selecteer het apparaat dat u wilt relateren (buitenstation/binnenstation).
- (3) Relateer het apparaat.

Figuur 2-9 Apparaatbeheer

univíew

| <                         | Administration Configuration    |   |
|---------------------------|---------------------------------|---|
| Indoor Station            | Door Station and IPC Management | > |
| Device Mgmt               | Indoor Station Management       | > |
| Administrator<br>Password | Door Station Auto Search        | > |
| Device<br>Maintenance     |                                 |   |
|                           |                                 |   |

Figuur 2-10Automatisch zoeken naar deurstation

| 100 |              | Dooi   | r Station A | Auto Search | 11.26.00; |              |
|-----|--------------|--------|-------------|-------------|-----------|--------------|
|     | Product Type | SN Cod | le          | IP Address  | Location  | 😋 Refresh    |
|     | OEI-3715-H-W | 21     | 1           | 1 ,         | *         | <b>₽</b> ∧dd |
|     | OE'          |        |             |             | *         | <b>T</b> Auu |
|     |              |        |             |             | *         |              |
|     |              |        |             |             | *         |              |
|     |              |        |             |             | *         |              |
|     |              |        |             |             | *         |              |
| 653 | Z            |        |             |             |           |              |
|     | ЕТ-Ь. К      | 21025. |             | 1 <i>i</i>  | *         |              |

Methode 2: Ga naar het scherm Deurstation en IPC-beheer, tik op Toevoegen en stel de apparaatinformatie in zoals hieronder.

|                           | Figuur 2-11 Deurstation en IPC-beheer |               |
|---------------------------|---------------------------------------|---------------|
| <                         | Administration Configuration          |               |
| Indoor Station            | Door Station and IPC Management       | >             |
| Device Mgmt               | Indoor Station Management             |               |
| Administrator<br>Password | Door Station Auto Search              | $\rightarrow$ |
| Device<br>Maintenance     |                                       |               |
|                           |                                       |               |

Figuur 2-12Lijst met deurstations

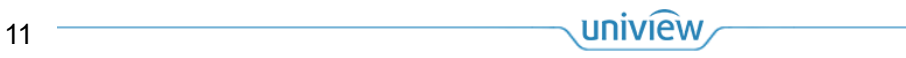

| · <     | Door Station List |          |
|---------|-------------------|----------|
| OutDoor |                   | 🖍 Edit   |
|         |                   | + Add    |
|         |                   |          |
|         |                   | 💼 Delete |
|         |                   |          |
|         |                   |          |
|         |                   |          |
|         |                   |          |

#### Figuur 2-13 Apparaat Info

| <       | Doc | Device Info                                        | ent    |
|---------|-----|----------------------------------------------------|--------|
|         |     | Device Name 1                                      | Edit   |
|         |     | IP Address 2<br>Device Type 3 VIC-OutDoorStation V | Add    |
|         |     | Live View 4                                        | Delete |
|         |     | Confirm Cancel                                     |        |
| tv16531 |     |                                                    |        |

- (1) Voer de naam van het apparaat in (optioneel).
- (2) Voer het IP-adres in (verplicht).
- (3) Selecteer het apparaattype (VIC-OutDoorStation, IPC).
- (4) Schakel Live View in.

Als u een IPC wilt binden, raadpleegt u 2.4 Configuratie van netwerkcamera's voor meer informatie.

Figuur 2-14Gebonden apparaten

| C Door Station List |          |
|---------------------|----------|
| OutDoor             | 🖍 Edit   |
|                     | + Add    |
|                     |          |
|                     | 💼 Delete |
|                     |          |
|                     |          |
|                     |          |
|                     |          |

De gekoppelde apparaten (buitenstations en netwerkcamera's) worden weergegeven in het rode vak erboven. Tik op **Bewerken** om het IP-adres van het apparaat te bekijken.

| Figuur 2-15Bind   | laan | het | hoof | d  | binnensta  | ation  | bii u | itbreidina  |
|-------------------|------|-----|------|----|------------|--------|-------|-------------|
| 1 19001 2 1901110 | uun  | icc | 1001 | u. | onnichiota | acioni | Sij O | lebreraning |

| <                         | Admi         | nistration Configurat | tion  |
|---------------------------|--------------|-----------------------|-------|
| Indoor Station            | 希 Area       |                       |       |
| Main Station              | ▲ IP Address |                       |       |
| Administrator<br>Password |              |                       | Apply |
| Device<br>Maintenance     |              |                       |       |
|                           |              |                       |       |

Om het hoofdbinnenstation op het scherm van de extensie te binden, gaat u naar het **scherm Hoofdstation** van de extensie, stelt u de naam in van het hoofdstation dat u op de extensie wilt weergeven, voert u het IP-adres van het hoofdstation in en tikt u vervolgens op **Toepassen**.

## 2.3 Configuratie buitenstation

#### 2.3.1 Door Station

Configureer het netwerk: Log in op de webinterface.

- 1. Voordat u zich aanmeldt, moet u ervoor zorgen dat de clientcomputer en het deurstation via het netwerk zijn verbonden en dat de webbrowser IE 9.0 of hoger is.
- 2. Voeg het IP-adres van het deurstation toe aan vertrouwde sites.
- 3. Voer het IP-adres van het deurstation (standaard 192.168.1.13) in de adresbalk in en druk op Enter.
- 4. Voer de gebruikersnaam en het wachtwoord in en klik op **Aanmelden**.

5. De standaard gebruikersnaam/wachtwoord is **admin/123456** (Als het beheerderswachtwoord is gewijzigd, moet u het nieuwe wachtwoord gebruiken om in te loggen). Er wordt een prompt weergegeven om het standaardwachtwoord te wijzigen bij uw eerste aanmelding.

| UNV      | Cint        |                  |
|----------|-------------|------------------|
| Username | admin       |                  |
| Password | VI ing View | Forgot Pansword? |
|          | Login Reset |                  |

(1) Wanneer u zich voor het eerst aanmeldt, moet u de instructies op het scherm volgen om de nieuwste plug-in te installeren; Anders kunt u de live video niet bekijken.

Figuur 2-1Prompt voor installatie van plug-in

Please click here to Download and install the latest plug-in. Close your browser before installation.

- (2) Voer de gebruikersnaam en het wachtwoord in (standaard admin/123456).
- (3) (Optioneel) Selecteer Live View en de live view wordt automatisch gestart.
- (4) Klik op Inloggen en het deurstation geeft de Live View-interface weer .
- (5) Na de eerste keer inloggen verschijnt het dialoogvenster Wachtwoord wijzigen, waarin u een sterk wachtwoord moet instellen en uw e-mailadres moet invoeren om de beveiligingscode te ontvangen als u het wachtwoord bent vergeten (of het wachtwoord op de interface wijzigt). Gebruik vervolgens het nieuwe wachtwoord om opnieuw in te loggen.

Wachtwoord deurstation: 9 tot 32 tekens, inclusief cijfers, letters en speciale tekens.

| Change Password                                        |                                                        |                                                |                          |
|--------------------------------------------------------|--------------------------------------------------------|------------------------------------------------|--------------------------|
| Username                                               | admin                                                  |                                                |                          |
| User Type                                              | Admin                                                  |                                                | ~                        |
| Old Password                                           |                                                        |                                                |                          |
| Password                                               |                                                        |                                                |                          |
|                                                        | Weak                                                   | Medium Str                                     | ong                      |
| Confirm                                                |                                                        |                                                |                          |
| 🖌 Email                                                |                                                        |                                                |                          |
|                                                        | Used to reset pass                                     | word. You are recomm                           | ended to fill in.        |
| 🖌 Select Permission                                    |                                                        |                                                |                          |
| 🗹 Parameter 🔽 Li                                       | ve View 🛛 📝 Playba                                     | ck 📝 Snapshot                                  | 🗹 Two-way A              |
| V PTZ Control V E                                      | vent Subs 📝 Log                                        | 🖌 Maintenanc                                   | e 📝 Upgrade              |
| Note: Your password is w<br>including all three elemer | eak. Please change you:<br>ts: digits, letters, and sp | r password and log in a<br>recial characters). | gain (9 to 32 characters |
|                                                        |                                                        |                                                |                          |

Figuur 2-2Wachtwoord wijzigen en e-mailadres binden

Figuur 2-3Live weergave

uniview

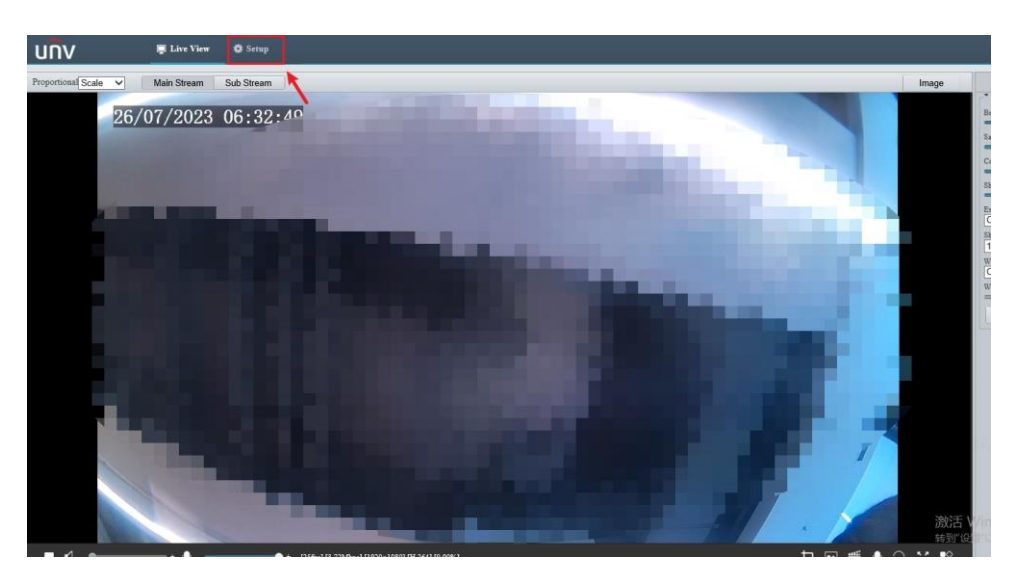

Als u een bekabeld netwerk wilt gebruiken, stelt u **IP-adres verkrijgen** in op **Statisch** en stelt u vervolgens een statisch IP-adres in zoals hieronder wordt weergegeven.

Als u een draadloos netwerk wilt gebruiken, maakt u verbinding met Wi-Fi zoals hieronder weergegeven.

## Figuur 2-4Bekabeld netwerk

| ommon           | Wired Network     | Wi-Fi | DNS     | DDNS      | Port  | Port Mapping | 802.1x |
|-----------------|-------------------|-------|---------|-----------|-------|--------------|--------|
| Network         | IPv4              |       |         |           |       |              |        |
| Basic Config    | Obtain IP Address |       | Static  | 1000      | 10.11 | ~            |        |
| Service Config  | IP Address        |       | - A 1   | 10.72     | _     |              |        |
| Platform Access | Subnet Mask       |       | 295.295 | 261       | -     |              |        |
| -               | Default Gateway   |       | 12.31   | RT        | _     |              |        |
| Image           |                   |       |         |           |       |              |        |
| Intelligent     | IPv6              |       |         | •         |       |              |        |
| Events          | Mode              | ip    | DHCP    |           |       | ~            |        |
| Security        | Basic             |       |         |           |       |              |        |
| System          | MTU               |       | 1500    |           |       |              |        |
|                 | Port Type         |       | FE Port |           |       | ~            |        |
|                 | Operating Mode    |       | Auto-ne | gotiation |       | ~            |        |

Figuur 2-5 Wi-Fi

| ommon                                                    | Wired Network Wi                | -Fi DNS I                   | DDNS Port Port    | Mapping 802.1x  |            |          |                |
|----------------------------------------------------------|---------------------------------|-----------------------------|-------------------|-----------------|------------|----------|----------------|
| etwork                                                   | Wi-Fi Mode                      | Off<br>Wi-Fi                |                   |                 |            |          |                |
| <ul> <li>Basic Config</li> <li>Service Config</li> </ul> | Network Status Current Status   | Wi-Fi Hotsp<br>Disconnected | 1                 |                 |            |          |                |
| Platform Access                                          | SSID                            | None                        |                   |                 |            |          |                |
| nage                                                     | IP Address                      | 0.0.0.0                     |                   |                 |            |          |                |
| ntelligent                                               | Default Gateway                 | 0.0.0.0                     |                   |                 |            |          |                |
| vents                                                    | 84:3e:1d:37:db:53               |                             |                   |                 |            |          |                |
| acurity                                                  | Strength                        | att                         |                   |                 |            |          |                |
| vetem                                                    | -Wi-Fi Network                  |                             |                   |                 |            |          |                |
| , stem                                                   | Search                          |                             |                   |                 |            |          |                |
|                                                          | SSID                            | Channel                     | MAC Address       | Andreation      | Encryption | Strength | Strength(dBr.) |
|                                                          | IPCWiFi317N8UGA777<br>R9706WT 7 |                             | 1.1.1.1.1.1.1.1.1 | 101,05 101,008  | 16.0       |          | -62            |
|                                                          | discussion of                   |                             | and the second    | thung thung     | 114.58     |          |                |
|                                                          | -                               |                             | x 2 4 5 7 7       | 101-02-001-08   | 1110       |          |                |
|                                                          | 8014190-11001                   |                             | 100.0044-0        | 10,05 01,08     |            |          |                |
|                                                          | 1100                            |                             | 10000             | 101.000.001.000 |            | -        | -              |
|                                                          |                                 |                             | COLUMN THE        | 100.000.000.000 |            | -        | -              |
|                                                          | 08P01D                          |                             |                   |                 | -          | -        |                |
|                                                          | Wi-Fi                           |                             |                   | 2               |            |          |                |
|                                                          | SSID                            | (Section of                 |                   |                 |            |          |                |
|                                                          | Authentication                  | WPA-PSK                     | WPA2-PSK V        |                 |            |          |                |
| delligent Server 1 : O<br>delligent Server 2 : O         | Password                        | ******                      |                   | 3               |            |          |                |
| ize Storaze: Ō                                           | Commission                      |                             |                   | 5               |            |          |                |
|                                                          | -Wi-Fi                          |                             |                   |                 |            |          |                |
|                                                          | SSID                            |                             | zbbwifite         | st6             |            |          |                |
|                                                          | Authentic                       | ation                       | WPA-PS            | K WPA2-PSK      | ~          |          |                |
|                                                          | Password                        | 1                           |                   | •               |            |          |                |
|                                                          | Confirm                         |                             |                   |                 |            |          |                |
|                                                          | Enervatie                       | m                           | CCMP-T            | KIP             | ~          |          |                |
|                                                          | Obtain IE                       | Address                     | DHCP              |                 | ~          |          |                |
|                                                          | MTU                             | - ruuress                   | 1500              |                 |            |          |                |
|                                                          | MIC                             |                             | 1500              |                 |            |          |                |

- 1. Stel de Wi-Fi-modus in op Wi-Fi.
- 2. Selecteer de Wi-Fi waarmee u verbinding wilt maken in de lijst.
- 3. Voer het wifi-wachtwoord in en bevestig het wachtwoord.
- 4. Klik op **Opslaan** en vervolgens kan de Wi-Fi worden verbonden.

#### NOTITIE!

-//

Het IP-adres van het buitenstation en de netwerkcamera moet zich op hetzelfde IP-segment bevinden als dat van het binnenstation. Om een draadloos netwerk te gebruiken, moet het binnenstation verbinding maken met hetzelfde wifi-netwerk als het deurstation.

## 2.4 Configuratie van netwerkcamera's

Om de livevideo van de netwerkcamera op het binnenstation te bekijken, moet u de substream van de camera instellen op 720P of lager en vervolgens de camera aansluiten op het binnenstation.

Figuur 2-1Sub Stream Configuratie

uniview

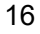

| ער            | 💂 Live View 🔛 Playback | Photo         | 🔹 Setup |                   |                               |         |
|---------------|------------------------|---------------|---------|-------------------|-------------------------------|---------|
| Common        | Video                  |               |         |                   |                               |         |
| letwork       | Capture Mode           | 3840×2160@20  | ~       |                   |                               |         |
| lideo & Audio | Main Stream            |               |         | Enable Sub Stream | 11-29.00 EG                   | 40.40   |
| Video         | Video Compression      | H.265         | ~       | Video Compression | H 265                         | ) Y     |
| Snapshot      | Resolution             | 3840×2160     | ~       | Resolution        | 1280×720(720P)                |         |
| Audio         | Frame Rate(fps)        | 20            | ~       | Frame Rate(fps)   | 640×360                       |         |
| ROI           | Bit Rate(Kbps)         | 2944          |         | Bit Rate(Kbps)    | 704×288(2CIF)<br>352×288(CIF) |         |
| Media Stream  | Bitrate Type           | CBR           | ~       | Bitrate Type      | CBR                           | ~       |
| Image         | Image Quality          | Bit Rate      | Quality | Image Quality     | Bit Rate                      | Quality |
| Intelligent   | U-Code                 | Advanced Mode | ~       | I Frame Interval  | 40                            |         |
| Events        |                        |               | - 14.   | GOP               | IP                            | $\sim$  |
| Storage       |                        |               |         | Smoothing         | Clear                         | Smooth  |
| Security      |                        |               |         | SVC               | ⊖ On ) Off                    |         |
| System        |                        |               |         | U-Code            | Off                           | ~       |

- 1. Log in op de webinterface van de camera. Zie 2.3.1 Deurstation voor details.
- 2. Stel de resolutie in op 1280 x 720 (720P) of lager.

Ga naar het **scherm Deurstation en IPC-beheer** en tik op **Toevoegen**. Stel de apparaatinformatie in zoals hieronder.

Figuur 2-2Voeg een IPC toe aan het binnenstation.

| <       | Devi                                                                             | ice Info         |                       |
|---------|----------------------------------------------------------------------------------|------------------|-----------------------|
| OutDoor | Device Name<br>IP Address<br>Device Type 3<br>IF<br>Device Password<br>Live View | 1<br>2<br>4<br>5 | Edit<br>Add<br>Delete |
|         | Confirm                                                                          | Cancel           |                       |

- 1. Voer de naam van het apparaat in (optioneel).
- 2. Voer het IP-adres in (verplicht).
- 3. Stel apparaattype in op IPC.
- 4. Voer het camerawachtwoord in.
- 5. Schakel Live View in.

## 2.5 Apparaat toevoegen aan app

## 2.5.1 EZCloud QR-code

 Ga op het scherm van het binnenstation naar Instellingen > Beheer, Configuratie > Apparaatonderhoud, tik op Scannen en de QR-code van het binnenstation verschijnt. Scan de code met de UNV-Link-app om het apparaat te binden.

Figuur 2-1Bekijk de EZCloud QR-code

uniview

17

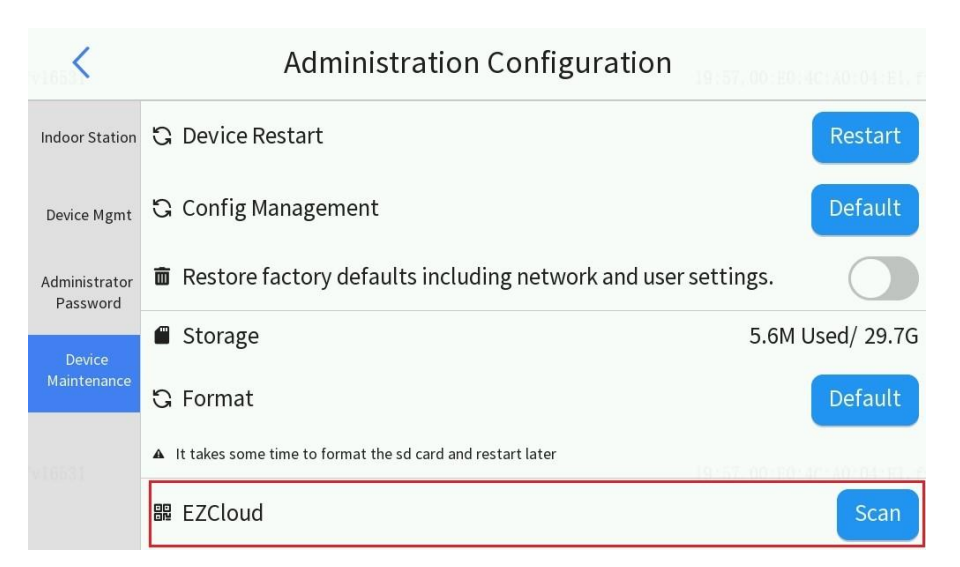

2. Ga naar Instellingen > Beheerconfiguratie > Apparaatbeheer > Deurstation en IPC-beheer, selecteer een verbonden deurstation, tik op Bewerken en het scherm Apparaatinfo verschijnt. Tik op het QRcodepictogram in de rechterbovenhoek en vervolgens wordt de EZCloud-registercode weergegeven.

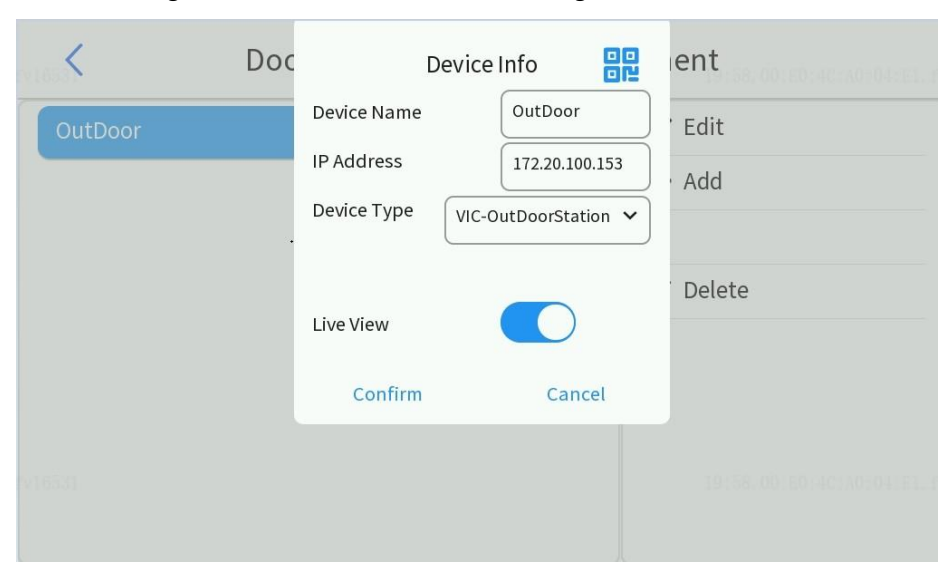

Figuur 2-2 EZCloud QR-code van aangesloten deurstation

3. Scan de QR-code van het apparaatregister met de UNV-Link-app en bind het apparaat vervolgens zoals gevraagd. Zie <u>2.5.2 Bindapparaat</u> voor meer informatie.

EZCloud QR-code op de webinterface:

Figuur 2-3 EZCloud-configuratie op de webinterface

| Common          | EZCloud            |                           |
|-----------------|--------------------|---------------------------|
| Network         | EZCloud            | $\odot$ On $\bigcirc$ Off |
| Basic Config    | Encryption         | ○ On ● Off                |
| Platform Access | Add Without Signup | ⊙ 0n ⊖ Off                |
| Storage         | Address            | en.ezcloud.uniview.com    |
| Security        | Register Code      | 21 C035Y9O                |
| -               | Device Status      | Online Logout             |
| System          | Username           | fyyl                      |
|                 | Scan               |                           |
|                 |                    |                           |
|                 |                    | <b>IN</b>                 |

- 1. Nadat u het apparaat op het openbare netwerk hebt aangesloten, logt u in op de webinterface en configureert u vervolgens EZCloud.
- 2. Controleer de status van het apparaat. Als het online is, betekent dit dat het apparaat is verbonden met EZCloud.

De registercode wordt gebruikt om het apparaat te verbinden met EZCloud, wat kan worden verkregen door de QR-code te scannen.

### 2.5.2 Bind apparaat

Log in op de UNV-Link app.

Figuur 2-1Apparaat aan app binden

| <                                           | <b>(</b>               | <b>□</b> 11      | My De                                                                                                    | evices                                                | *                       |
|---------------------------------------------|------------------------|------------------|----------------------------------------------------------------------------------------------------|-------------------------------------------------------|-------------------------|
|                                             | 15,                    | 📮 dev            | viceindoor                                                                                                    |                                                       | ····                    |
| 0                                           |                        | C                |                                                                                                    | No message                                            |                         |
| Welcom                                      | ne                     | Live Vi          | ew                                                                                                    |                                                       |                         |
| Username/Email Pl                           | none Number            | 🔲 dev            | viceoutdoor                                                                                                    |                                                       | ····                    |
| ☑ Username/Email                            | $\sim$                 | C                |                                                                                                    |                                                       |                         |
| Password                                    | <i>ب</i> ہر            | Live Vi          | ew Video Call (an<br>08/14 06                                                                                    | swered) Video Ca<br>:41 08/1                          | all (missed)<br>4 06:40 |
| I have read and agree to and Privacy Policy | Service Agreement      |                  |                                                                                                    |                                                       |                         |
| Login                                       |                        |                  | 29                                                                                                    |                                                       |                         |
| Sign Up                                     | Forgot Password        | 2. EZLive        | Alarm                                                                                                    | Album                                                 | (C)<br>Me               |
| × P                                         | ad Device              |                  | <                                                                                                    | Add Devid                                             | ce                      |
| 1                                           |                        | F. P. 116531     | Register Code                                                                                                    |                                                       | Register Co             |
| F                                           | L                      | 116531           | Register Code                                                                                                    | 30                                                    | ļ                       |
|                                             |                        |                  | 316D                                                                                                    |                                                       | XXX7DJZ5                |
| L SPEER                                     | 67                     | A FV16531        |                                                                                                    | Add Device                                            | e                       |
| Scan QR code on th                          | e device body or on th | ne Quick         |                                                                                                    | ⊕ <i< th=""><th>&gt; Q   ~</th></i<>                  | > Q   ~                 |
| Culoc sm                                    | 16 <sup>31</sup>       | FN16531          | $\begin{bmatrix} 1 \\ q \end{bmatrix} \begin{bmatrix} 2 \\ w \end{bmatrix} \begin{bmatrix} 3 \\ e \end{bmatrix}$ | $\stackrel{4}{r}$ $\stackrel{5}{t}$ $\stackrel{6}{y}$ | 7 8 9<br>U I O          |
|                                             | 2                      |                  | a s c                                                                                                    | fgł                                                   | ı j k l                 |
|                                             | Ū 🖾                    |                  | 2 ×                                                                                                    | CVL                                                   | JSA) • . Do             |
| Enter                                       | Light Open Al          | <sup>bum</sup> 4 |                                                                                                    |                                                       |                         |

1.

- 1. Ga naar het inlogscherm van de app.
- 2. Ga naar het startscherm van de app.
- 3. Ga naar het scherm Apparaat toevoegen (1. QR-code scannen 2. Voer de registratiecode in).

3.

4. Voer de registratiecode handmatig in om het apparaat toe te voegen.

# **3** Video Intercom Bewerkingen

## 3.1 Video-intercom met deurstation

Nadat u de video-intercomconfiguratie van het binnenstation en het deurstation hebt voltooid, drukt u op de fysieke knop zoals hieronder weergegeven om alle aangesloten hoofdbinnenstations en deurstationuitbreidingen in dezelfde kamer te bellen.

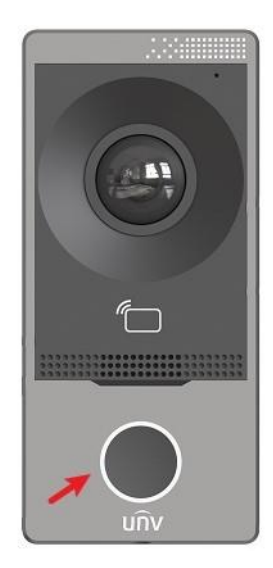

## 3.2 Oproep extensie

Bind alle extensies aan hetzelfde binnenstation en stel hun locatiegegevens in op hetzelfde gebouw, dezelfde eenheid en dezelfde kamer, en verschillende extensienummers, zodat ze video-intercom met elkaar kunnen maken.

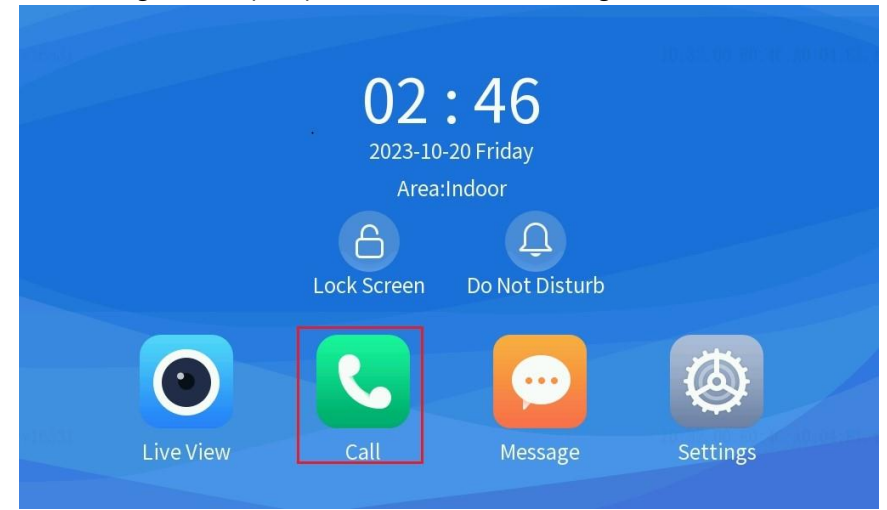

#### Figuur 3-1Oproepfunctie van de uitbreiding van het binnenstation

Figuur 3-2 Extensie oproepscherm

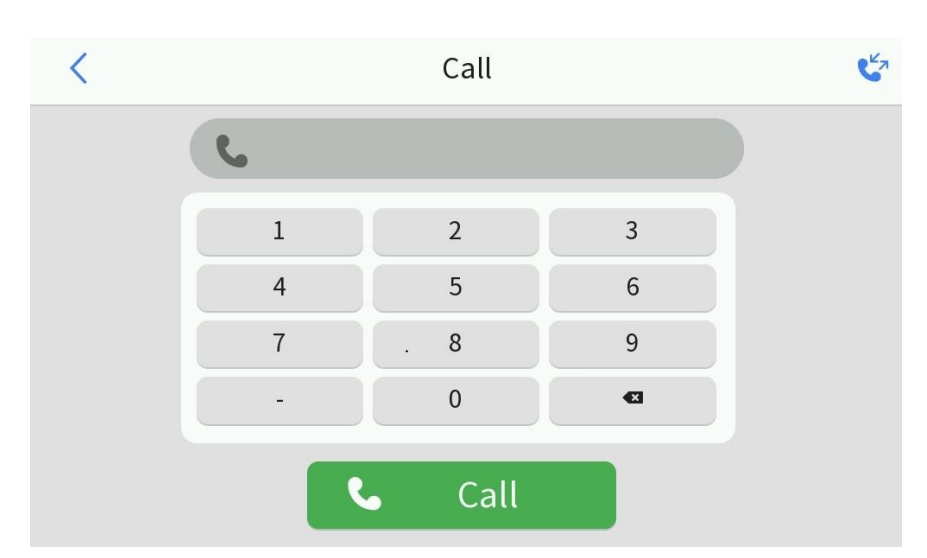

Als u bijvoorbeeld het toestelnummer in dezelfde kamer met het doorkiesnummer 2 wilt bellen, moet u 2 invoeren en vervolgens op **Bellen** tikken.

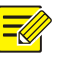

#### NOTITIE!

Voor de verlenging hebben de standaardduur van een gesprek en de beltijd geen beperking. Het apparaat beëindigt het gesprek en het bellen totdat het wordt opgehangen.

## 3.3 Bel de app

Figuur 3-1 Configuratie van app-video-intercom

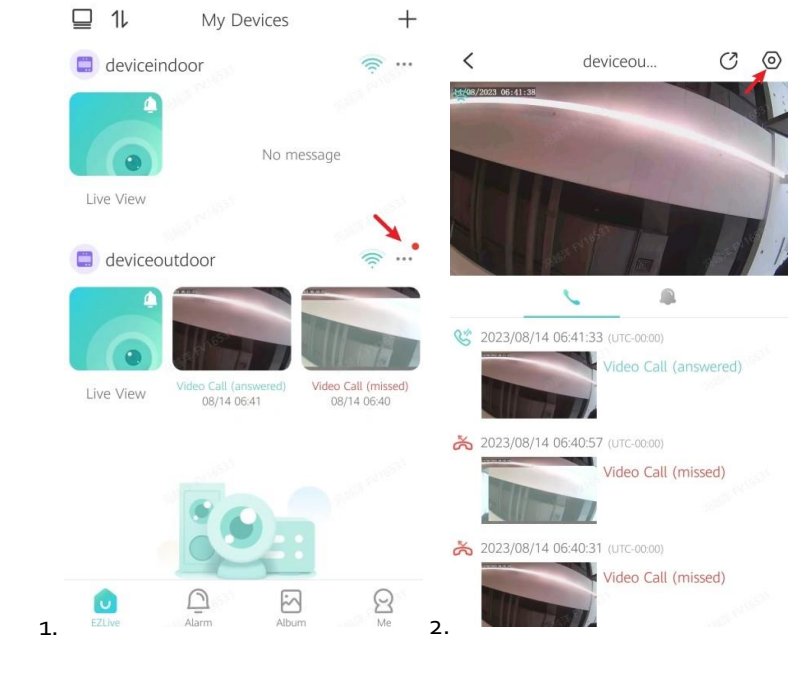

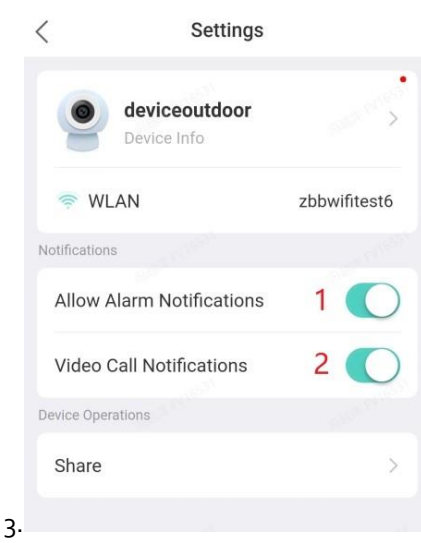

- 1. Ga naar het scherm met alarmopnames.
- 2. Ga naar het scherm Instellingen.
- 3. 1) Schakel Alarmmeldingen toestaan in. 2) Schakel meldingen voor videogesprekken in.

Na het voltooien van de instellingen, wanneer het deurstation het binnenstation belt, toont het appscherm ook een inkomende oproep zoals hieronder.

| 14/08/2023 07:35:13    |                 |            |        |              |        | × . |
|------------------------|-----------------|------------|--------|--------------|--------|-----|
| deviceoutdoor          |                 |            |        |              |        |     |
| invites you to a video | o call. Awaitin | g response |        |              |        |     |
| ~ /                    |                 |            |        |              |        |     |
|                        |                 |            |        |              |        | 0   |
| the second second      | and second      |            | - 01   | and proved   |        |     |
| The set                |                 |            |        | 6            | R      | 0   |
|                        |                 | Hang       | J Up L | ong Press to | Accept | 1.  |

Figuur 3-2 App-scherm met inkomende oproep

# **4** Gemeenschappelijke functies

## 4.1 Live weergave

Nadat het binnenstation is verbonden met het buitenstation of de netwerkcamera, kunt u op het scherm van het binnenstation op Live View tikken om live video van het aangesloten buitenstation of de netwerkcamera te bekijken.

Figuur 4-1Live weergave van het binnenstation

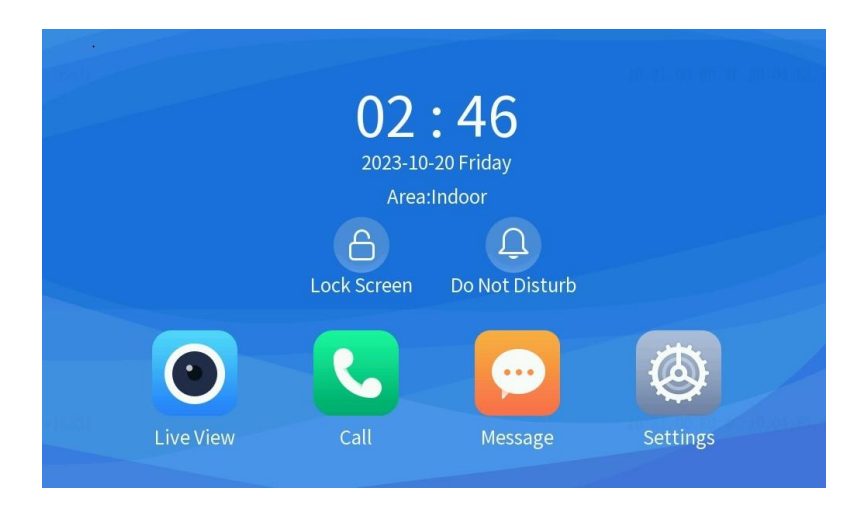

Tik op 🕑. Het live view-scherm verschijnt.

Standaard worden in de rechterlijst de gekoppelde buitenstations weergegeven. Als u de gekoppelde netwerkcamera's wilt bekijken, gaat u naar het **tabblad Camera**.

- Tik op de naam van het apparaat en het linkervenster speelt de livevideo af.
- De apparaatnaam en de resterende speeltijd worden bovenaan het scherm weergegeven.

#### NOTITIE

Standaard wordt een live video uit de jaren 6o afgespeeld. Het scherm wordt automatisch afgesloten na 6o seconden. Om de live video opnieuw te bekijken, moet u op de bijbehorende knop tikken. Snapshot- en deuropeningsfuncties zijn niet beschikbaar voor de uitbreiding.

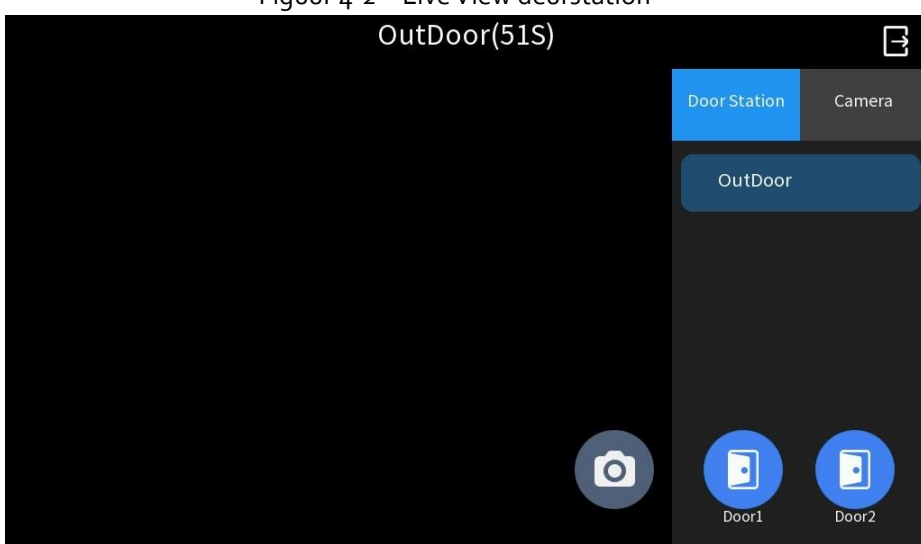

#### Figuur 4-2 Live View deurstation

- Tik om een momentopname te maken voor de huidige afbeelding. Ga naar het startscherm > Bericht > Snapshot om de snapshot-records te bekijken.
- 😃 deur1/deur2: Tik om de deur op afstand te openen.
- E: Tik om terug te keren naar het startscherm.

## 4.2 Configureer meerdere deuren voor deurstations

Log in op de webinterface van het deurstation. Zie <u>2.3.1 Deurstation</u> voor details.

| Common                                                                    | Gener                                       | al Config                                                              | Volume Control                                                                                               |                                                                                      |                               |        |
|---------------------------------------------------------------------------|---------------------------------------------|------------------------------------------------------------------------|----------------------------------------------------------------------------------------------------|--------------------------------------------------------------------------------------|-------------------------------|--------|
| Network                                                                   | Doorl                                       |                                                                        |                                                                                                    |                                                                                      |                               |        |
| Image                                                                     | ID                                          | Enable                                                                 | Type                                                                                                    | Level Value                                                                          | Pulse Width                   |        |
| ntelligent                                                                | F1                                          |                                                                        | Door Lock 🗸                                                                                                  | Low Level 🗸                                                                          | 5                             | 5      |
| Events                                                                    | F2                                          | ¥                                                                      | Door Butto                                                                                                   | Low Level 🗸                                                                          | 100                           | m      |
| Time                                                                      | Unloc<br>Door                               | k Interval<br>Opening Tim                                              | 0 s                                                                                                    |                                                                                      |                               |        |
| <ul> <li>Porta &amp; Devices</li> <li>Maintenance</li> <li>Log</li> </ul> | Auto I<br>Query<br>Door r                   | Door Lock U<br>door magne<br>magnetic que                              | pon Closing On O.<br>tic status On O.<br>ary time Before cl                                                  | ff<br>ff<br>osing the door () After cl                                               | osing the door                |        |
| <ul> <li>Porta &amp; Devices</li> <li>Maintenance</li> <li>Log</li> </ul> | Auto I<br>Query<br>Door n<br>V Enal<br>ID   | Door Lock U<br>door magne<br>magnetic que<br>ble Door2<br>Enable       | pon Closing On On On<br>tic status On On<br>ary time Before cl<br>3<br>Type                                  | ff<br>ff<br>Level Value                                                              | osing the door<br>Pulse Width |        |
| <ul> <li>Ports &amp; Devices</li> <li>Maintenance</li> <li>Log</li> </ul> | Auto I<br>Query<br>Door n<br>ID<br>F1       | Door Lock U<br>door magne<br>magnetic que<br>ole Door2<br>Enable       | pon Closing On © O.<br>tic status On © O.<br>ny time © Before cl<br>3<br>Type<br>Door Lock ♥                 | ff<br>ff<br>Level Value<br>Low Level V                                               | Pulse Width                   | 5      |
| <ul> <li>Porta &amp; Devices</li> <li>Maintenance</li> <li>Log</li> </ul> | Auto I<br>Query<br>Door 1<br>ID<br>F1<br>F2 | Door Lock U<br>door magnet<br>magnetic que<br>ble Door2<br>Enable<br>V | pon Closing On On On<br>tic status On On On<br>ary time Before ch<br>B<br>Type<br>Door Lock V<br>Door Lock V | ff<br>ff<br>cosing the door () After cl<br>Level Value<br>Low Level V<br>Low Level V | Pulse Width 5 100             | 5<br>m |

Figuur 4-1Configuratie met meerdere deuren

- 1. Ga naar het **menu Setup**.
- 2. Ga naar de interface van Poorten en apparaten.
- 3. Schakel het selectievakje Deurz inschakelen in.
- 4. Klik op **Opslaan** om de instellingen op te slaan.